# Audi A8(4E)のリアブレーキパッド交換

RossTech および SecondWind は以下の操作の結果起こるいかなる不具合・故障に関して責任をとりません。必ず自己責任 の元で行ってください。ディーラーのリペアマニュアルを参照することを強くお奨めします。

### 注意事項:

・以下の操作は必ずパッドとキャリパー、ローターが正常に取り付けられた状態で行ってください。

・必ず以下の手順を守ってください。

・以下の操作を行う前に、フォルトチェック(オートスキャン)を実施してください。原因不明のフォルトがある場合、以下の操作 が終了できなくなる恐れがあります。

# リアパーキングブレーキを開く

準備: ・バッテリー充電器をつなぎます。(必ず、説明書に従って正しい方法で充電器をつないでください) ・パーキングブレーキを1回、ONにした後OFFにします。

[Select] > [53 - Parking Brake] > [Basic Settings - 04] Group 005 を表示させます > [Go!]

[ON/OFF/NEXT]で Basic Setting を実行します

キャリパーが開き、パッドの交換ができる状態になります。

[Done, Go Back] > [Close Controller, Go Back - 06]

イグニションをOFFにします。

キャリパーピストンはキャリパー内に戻りません。

#### リアパーキングブレーキを閉じる

[Select] > [53 - Parking Brake] > [Basic Settings - 04] Group 006 を表示させます > [Go!]

[ON/OFF/NEXT]で Basic Setting を実行します

キャリパーが閉じます。

[Done, Go Back] > [Close Controller, Go Back - 06]

### ファンクションテスト

準備: ・パーキングブレーキを1回、ON/にした後OFFにします。

[Select] > [53 - Parking Brake] > [Basic Settings - 04] Group 010 を表示させます > [Go!]

[ON/OFF/NEXT]で Basic Setting を実行します

ブレーキパッドが3回開閉を繰り返します。動作音が止むまで、30秒程度待ってください。

[Done, Go Back] > [Close Controller, Go Back - 06]

# ブレーキパッドの「厚さ」を登録する

[Select] > [53 - Parking Brake] > [Adaptation - 10] Channel 006 を表示させます > [Go!] 3-14mm の範囲内で、ブレーキパッドの厚さを入力します

※ブレーキパッドの厚さを登録した後で、02596 のフォルトコードが記録された場合、次のことを試してください。 1. もう一度ファンクションテストを実行し、Adaptation Channnel 006 の数値が3に戻っていないか確認します 2. 1. で解決しない場合は、車両をしばらく走行させた後、上記フォルトコードを消去します